#### User Instructions for Meet The Need's Shared Case Management & Scheduling Features

All features are located on your dashboard under your Shared Case Management Module > Add/View Families

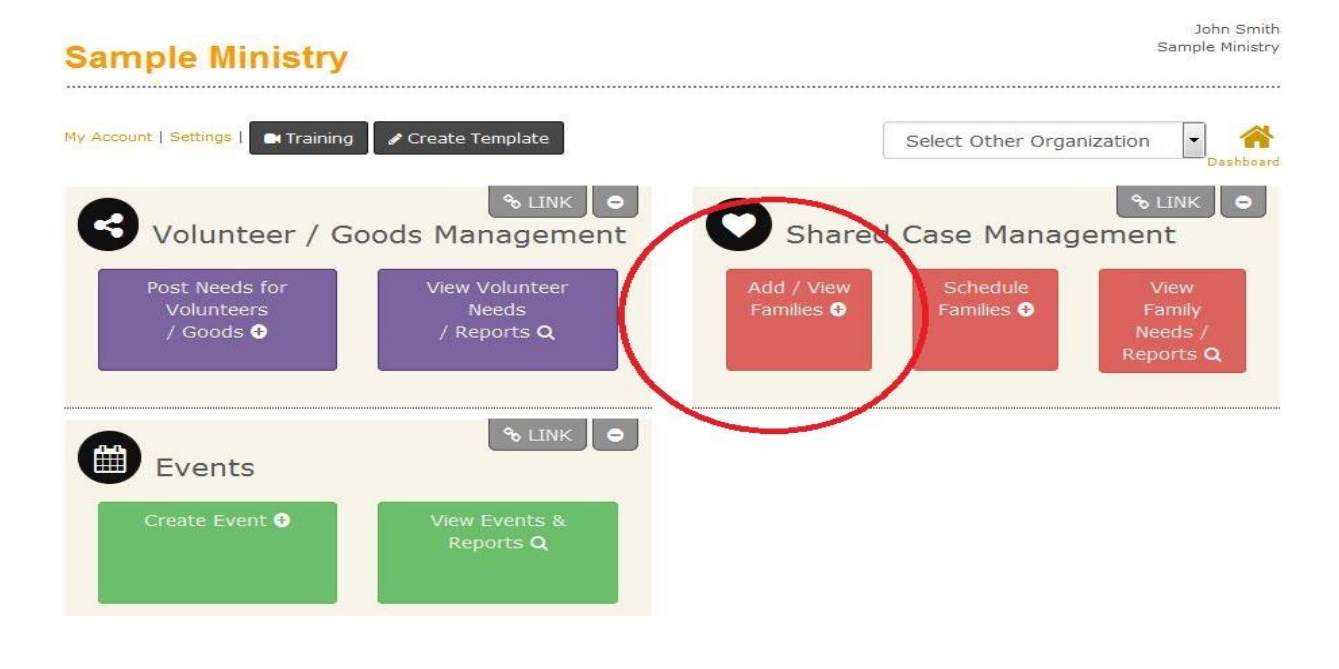

## Search/Enter a Family

On the next screen you will see a list of currently active families your organizaton has already entered. You can search the network for a new family and if the family is not listed you can add that family. Click "Search Network/Add Family"

| ur Lo       | ocal F        | amilies 🕕            |                   |              |                    |                                                | DAS                    |
|-------------|---------------|----------------------|-------------------|--------------|--------------------|------------------------------------------------|------------------------|
| Families    | Scheduled     | Visit Management     | Item Report Famil | ly Report    |                    |                                                |                        |
| ₽ Search    | h Our Familie | es O Search Netw     | ork / Add Family  | Range: All   | Visibility: Active | To view and activate<br>Families select Inacti | newly registered<br>ve |
| Na          | ime           | Address              | Open N            | Needs Visi   | t Summary          | Status                                         | Action                 |
| anna Smith  | ı             | tampa, Florida 33556 | No open needs     | s. No record | ed visits. Act     | tive - Click to Deactivate                     | Details                |
| James Smit  | h             | Tampa, Florida 12345 | No open needs     | s. No record | ed visits. Act     | tive - Click to Deactivate                     | Details                |
| iack johnso | n             |                      | No open needs     | s. No record | ed visits. Act     | tive - Click to Deactivate                     | Details                |

Enter details of the family and click "Search" You can search and enter more fields in the MTN database to better find and follow up with the specific family you are helping.

| Add Family - Search Recipi | ients 🗙                       |
|----------------------------|-------------------------------|
| First Initial:             | A                             |
| Last Name:                 | Brown                         |
| Address:                   | Anytown                       |
| Country: *                 | United States                 |
| Zip: *                     | 12345                         |
| Phone: *                   | 488-454-5545 ex: xxx-xxx-xxxx |
| Driver's License:          |                               |
| Social Security<br>Number: |                               |
|                            | Search Cancel                 |

You can then see if there is a match. You may click "Details" next to the person for more information about needs posted for that family and any previous visits. If no match click "Skip and Add New Family". Enter details for the family and click "Insert".

# Post Needs, Record Visits, Schedule Future Visits

When you enter a family, you are taken to the following screen to quickly be able to enter a need, record a current visit, and schedule a future visit for that family.

| 0                                                                                                    |                                                                                                    |                                                                                                    |
|----------------------------------------------------------------------------------------------------|----------------------------------------------------------------------------------------------------|----------------------------------------------------------------------------------------------------|
| <b>Q</b> Search                                                                                                  | Offers & Post Needs                                                                                                    | 🕒 Add 🕁 Schedule Visit                                                                                                    |
| Before adding a ne<br>are any offers avai<br>You must fill out all<br>to the Sub-Categor<br>post a need for this | ed for someone, you must see if there<br>lable. If not, then you can post a need.<br>information on the form below down<br>$\gamma$ level (other than "All") in order to<br>a recipient. | If you are providing services or other support for this<br>family, record the visit and the nature of the assistance<br>provided by clicking "Add Current Visit". You may also<br>schedule the family for a future visit to receive assistance<br>by clicking "Schedule Future Visit". |
| Sear                                                                                                    | rch Offers                                                                                                    | Add Current Visit                                                                                                    |
| I Want to Help a:                                                                                                | Local Family                                                                                                    |                                                                                                    |
| By Providing:                                                                                                    | PLEASE SELECT (AII)                                                                                                    | Schodulo Euturo Visit                                                                                                    |
| Category:                                                                                                    | PLEASE SELECT (AII)                                                                                                    |                                                                                                    |
| Sub-Category:                                                                                                    | PLEASE SELECT (AII)                                                                                                    | Schedule a local e lanning visic                                                                                                    |
|                                                                                                    | United Chains                                                                                                    |                                                                                                    |
| Country:                                                                                                    | United States                                                                                                    |                                                                                                    |

## See Visits at Other Organizations

If a family is in the system you can search to see if, when, and where a family has received help from other area churches and ministries. The organization that entered the family has full access to see and edit all the family info. Other organizations only are able to view limited information to make an informed decision:

| mation  | Needs Visi          | ts                   |                     |                                |                             |
|---------|---------------------|----------------------|---------------------|--------------------------------|-----------------------------|
| dd Curi | rent Visit Schedu   | le Future Visit      |                     |                                |                             |
| tion    | Date                | Organization Visited | Reason(s)           | Items / Services Received      | Notes                       |
| tails   | 07-20-2011 (1:19 P/ | Sample Ministry      | Job Loss/Unemployed | 1x 525 value Gas gift card(s). | single mom - young children |
|         |                     |                      |                     |                                |                             |

## **Record a Visit and Items/Services Given**

To track what *your* organization or another organization gives to a particular family add a Current Visit. You can enter and report the details of the visit you had, such as item given, quantity (lbs, #, \$), who they met with, notes, etc.

| isit Detai | s        |                                  |  |
|------------|----------|----------------------------------|--|
| Date / 1   | ime      | 07/21/2011 2:06 PM 💌             |  |
| Reasons    |          | None Z [Add Reasons]             |  |
| Referrir   | ig To    | None 📝 [Add Referrals]           |  |
| Item       | ood      | ded Details Private Notes        |  |
|            |          |                                  |  |
| Iten       | is / Ser | rvices Provided                  |  |
| Iten       | is / Ser | rvices Provided O<br>Description |  |

# **Run Items and Family Reports**

Read and run reports that total the types of items/services given by your organization and type of families seen for a specific date range. Click in the "Date Range" box for a drop down selection of date ranges.

| amilies Scheduled Visit Mana  | igement Item Re | port Family Repor | t            |       |        |                 |
|-------------------------------|-----------------|-------------------|--------------|-------|--------|-----------------|
| Date Range:                   |                 |                   |              |       |        | 🔲 Include Subty |
| ltem 🗣                        | Total Qty       | Qty Scheduled     | Qty Provided | Hours | Pounds | Dollars         |
| Gift Cards                    | 1               | 0                 | 0            | 0     | 0      | 25              |
| Girls) Middle School Backpack | 1               | 1                 | 0            | 0     | 0      | 0               |
| Furniture                     | 2               | 0                 | 0            | 0     | 0      | 0               |
| Food                          | 0               | 0                 | 0            | 0     | 5      | 0               |

### **Schedule Future Visits**

For events or appointments where a family in need will be coming back to receive a good/service (backpacks, food, holiday toys, etc.), you can schedule a future day/time appointment for them to return.

Click the "Scheduled Visit Management" tab. Select the date or click "Add Shift" to add the day and time of a different future visit.

| Our Local F        | amilies (        | D            |               |           |      |               | DASHBOAR  |
|--------------------|------------------|--------------|---------------|-----------|------|---------------|-----------|
| Families Scheduled | Visit Management | Item Report  | Family Report |           |      |               |           |
| Volunteer Shift    | & Scheduled      | Visit Manage | ement         |           | Ope  | n Scheduler 📀 | Add Shift |
| Date 🗢             | Scheduled Visits |              | Hourly        | y Summary |      | Percent Full  |           |
| 11/10/2011         | 5                | 7 AM         |               |           | 7 PM |               |           |

When you click "Add Shift" you will select a day and time frame and the number of volunteers/clients you want to schedule on that day. Click "Save".

| Volunteer Shift                                    | ×                                                                                      |
|----------------------------------------------------|----------------------------------------------------------------------------------------|
| Date                                               | 08/30/2011                                                                             |
| Start Time                                         | 10:00 AM                                                                               |
| Stop Time                                          | 4:00 PM                                                                                |
| Volunteer(s)                                       | 4 16 Clients / Hour                                                                    |
| Total Capa<br>Visits are schea<br>can see four fai | city: 96 Clients<br>Juled in 15-minute blocks and one volunteer<br>milies in one hour. |
|                                                    | Save Cancel                                                                            |

You will then need to click on the "Open Scheduler" button:

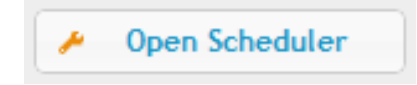

In the search box, you can type a name, number, social etc. to search for a family. If you find the family whose information you are entering or who you are meeting with, you can click on "Details" for more information or "Schedule Visit".

| ack Smith               | ٩                    | Add New Family             |
|-------------------------|----------------------|----------------------------|
| Family                  | Scheduled Visits     | Action                     |
| Jack Smith<br>Tampa, FL | No scheduled visits. | Details     Schedule Visit |

If the family does not appear in the search, click "Add New Family" and:

- Enter their details for that family
- Enter information for any additional family/household members
- Click "Add Family", then "Schedule New Visit"

You can see the available days and times available. Click "Select" next to the appropriate day.:

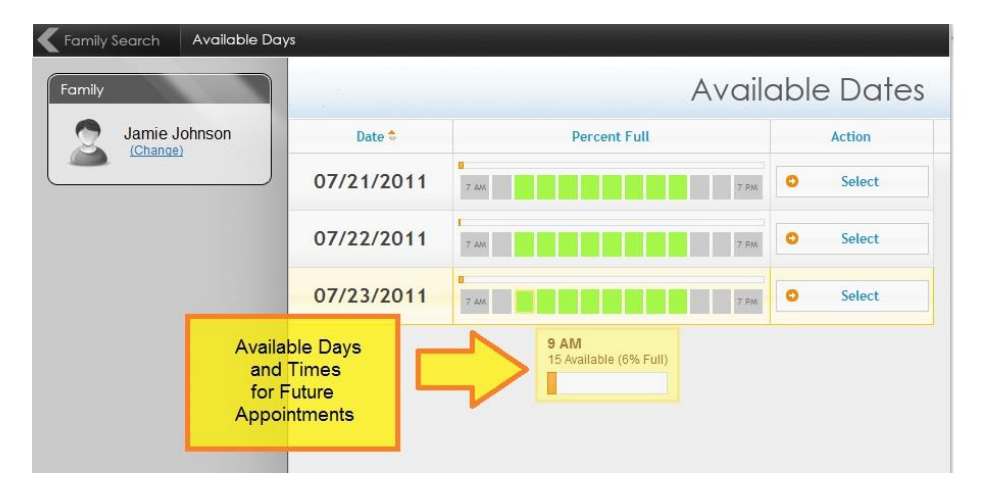

The click "Select" next to the available time slot:

| K Family Search K Available I | Days Available Hours | ;            |                |
|-------------------------------|----------------------|--------------|----------------|
| Family                        |                      | A            | vailable Times |
| Adam Brown (Change)           | Time Slot ≑          | Percent Full | Action         |
|                               | 9:00 AM - 9:15 AM    |              | Select         |
| Date                          | 9:15 AM - 9:30 AM    |              | Select         |
| 11/10/2011 (Change)           | 9:30 AM - 9:45 AM    |              | Select ■       |
|                               | 9:45 AM - 10:00 AM   |              | Select         |
|                               | 10:00 AM - 10:15 AM  |              | Select         |
|                               | 10:15 AM - 10:30 AM  |              | Select         |
|                               | 10:30 AM - 10:45 AM  |              | Select         |
|                               | 10:45 AM - 11:00 AM  |              | Select         |
|                               | 11:00 AM - 11:15 AM  |              | Select         |
|                               | 11:15 AM - 11:30 AM  |              | Select         |

You can then select the item to be given in the future from the drop-down and click "Add Item" and any details/notes. Click "Book This Time"

| Schedule Visit For Adem Brown              | ,  |
|--------------------------------------------|----|
| Date / Time 11/10/2011 10:30 AM            |    |
| Reasons None 22 [Add Reasons]              |    |
| Referring To None 2 [Add Referrals]        |    |
| Items to Be Provided Details Private Notes |    |
| Please Select  Add Item                    |    |
| Items / Services to Be Provided            |    |
| Description                                |    |
| 🙀 🖼 1 (Boys) High School Backpack          |    |
|                                            |    |
|                                            |    |
|                                            |    |
| $\sim$                                     |    |
| Cancel Book This Ti                        | me |

### **Print Confirmations /Check People in with Bar-codes**

On the final screen, click "Print Confirmation" to print a bar coded confirmation for the family to take and bring back the day of their appointment. This is the family's reminder of where and when to return and what items/services they will receive. This will also ensure an accurate record of what items/services were actually received the day of the appointment.

#### **Scheduled Visit Confirmation**

Hi Adam, this is your confirmation card for your upcoming appointment. Please bring it with you on the day of your visit.
Primary Name

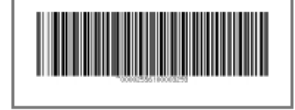

Appointment Location

Sample Church 123 Main Street new york, ny 12345 Appointment Time 11/10/2011 **10:30 AM** 

Adam Brown On the date the family returns for their appointment, go to <u>www.meettheneed.org/scheduler</u>, log-in, and scan the bar coded sheet (If using bar codes), which will automatically pull up the family's information and their scheduled visit(s). If the family forgot to bring or lost the bar coded sheet, search for them by name, SSN#, etc. using the Family Search box shown above. Then click "Check In" next to appropriate appointment and confirm the items they are receiving that day. If the family came at a different day or time, then you should also edit the date and time at the top of that Check In page:

| Family Search Family De                               | otails                                      |                                                                                                    |                                                  |           |
|-------------------------------------------------------|---------------------------------------------|----------------------------------------------------------------------------------------------------|--------------------------------------------------|-----------|
| _                                                     | _                                           | -                                                                                                    | Adam                                             | Brown 🤰   |
| Schedule New Visit                                    | Action                                      | Gender: Male<br>Address: 1122 Mair<br>City, State, Zip: Tam<br>Phone Number: 65<br>Dato of Birth: 07/07/ | n Street<br>1pa, FL 12345<br>4-789-9451<br>41977 |           |
| 1-10-2011 (11:00 AM)<br>ample Church<br>cheduled      | Check In Edit Cancel                        | Name                                                                                                    | Relationship                                     | Action    |
| 1-10-2011 (10:30 AM)<br>ample Church<br>rheduled      | Check In Edit Cancel                        | Eva Brown                                                                                                | Spouse                                           | Details   |
| 1-10-2011 (9:15 AM)<br>Imple Church<br><i>heduled</i> | Check In     Fdit     Cancel                | Abeline Brown                                                                                            | Child                                            | 🍃 Details |
| 1-10-2011 (9:00 AM)<br>Imple Church<br>heduled        | Check In Edit Cancel                        |                                                                                                    |                                                  |           |
| 9-01-2011 (12:17 PM)                                  | r_+2+A<br>age 1 of 1 ⇒> ►1 View 1 - 11 of 1 | •<br>1                                                                                                   |                                                  |           |